| 致    | Epson 愛用者                  |
|------|----------------------------|
| 文件來源 | Epson 客服中心                 |
| 主題敘述 | 列印到一半發生缺紙時,如何繼續列印?         |
| 適用機型 | L3550, L3556, L3210, L3216 |

**內文說明**:列印到一半發生缺紙時,如何繼續列印。

範例機型:L3550

當列印到一半顯示缺紙訊息時 ( D 紙張燈號長亮),請依照下列步驟,即可繼續進行列印。

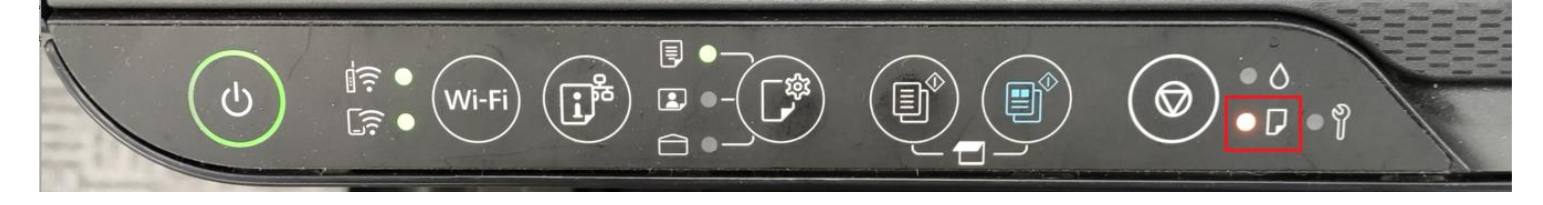

步驟1:重新放紙,放入前請將紙張打散順齊。

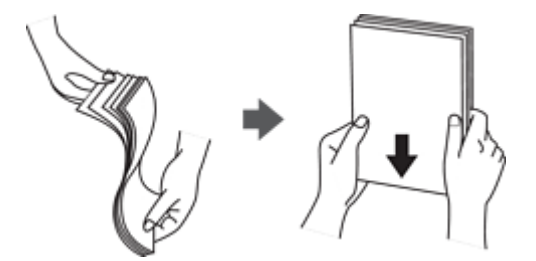

步驟2:將紙張可列印面朝上,放入紙張支撐板中央。

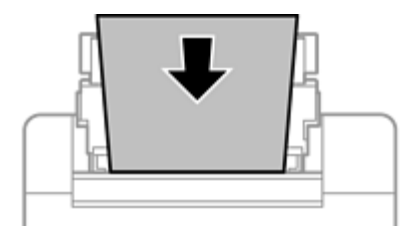

步驟 3:按一下控制面板上的「<sup>1</sup>」鍵,即可恢復繼續列印。

---End----